## 1.เริ่มขั้นตอนการใช้ระบบ

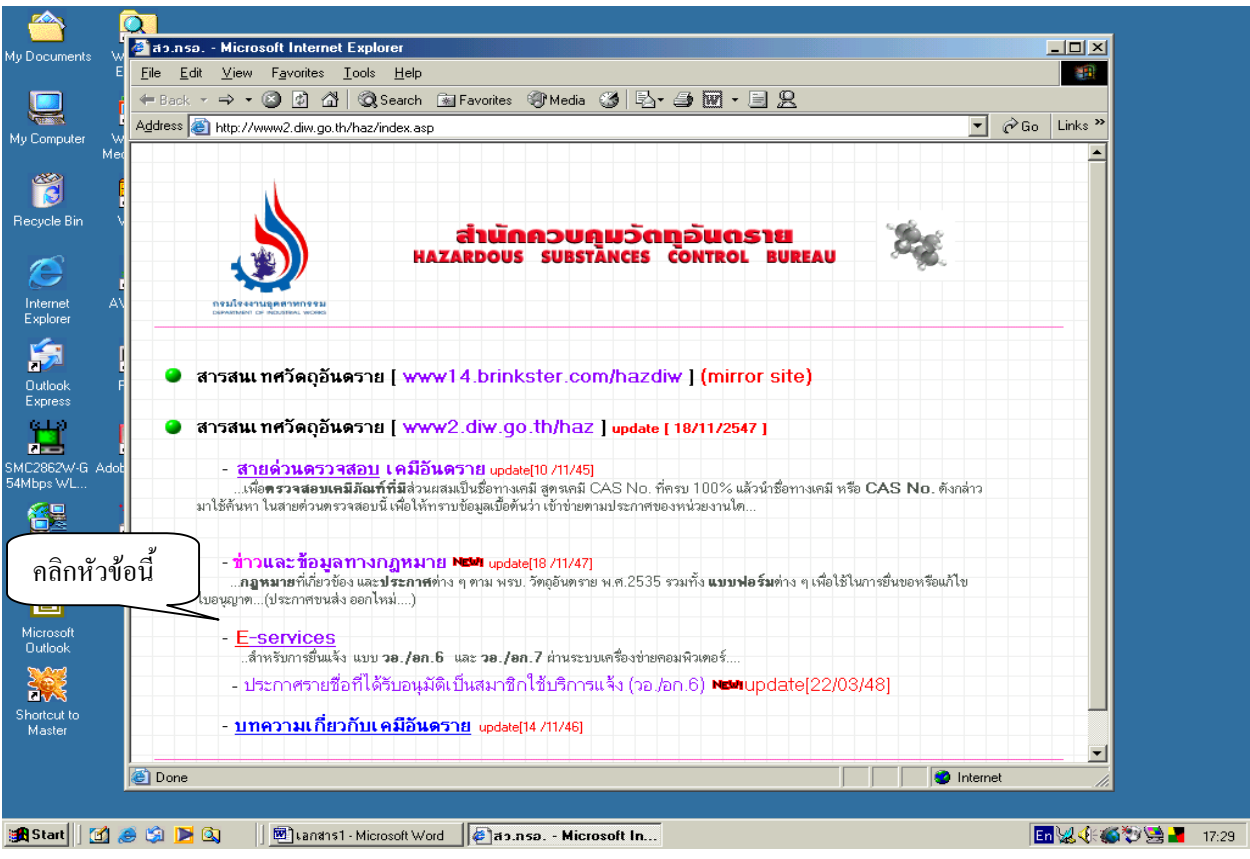

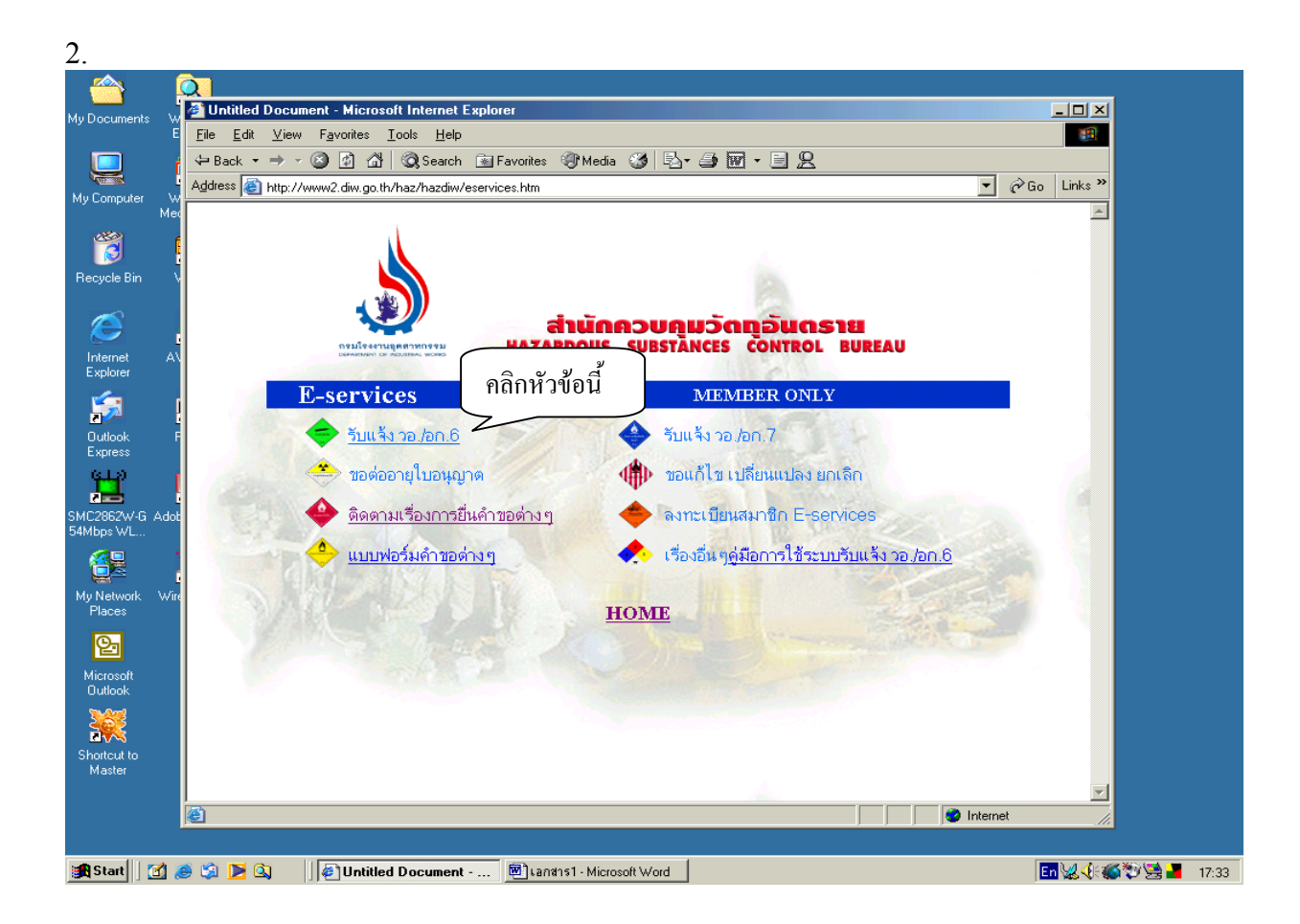

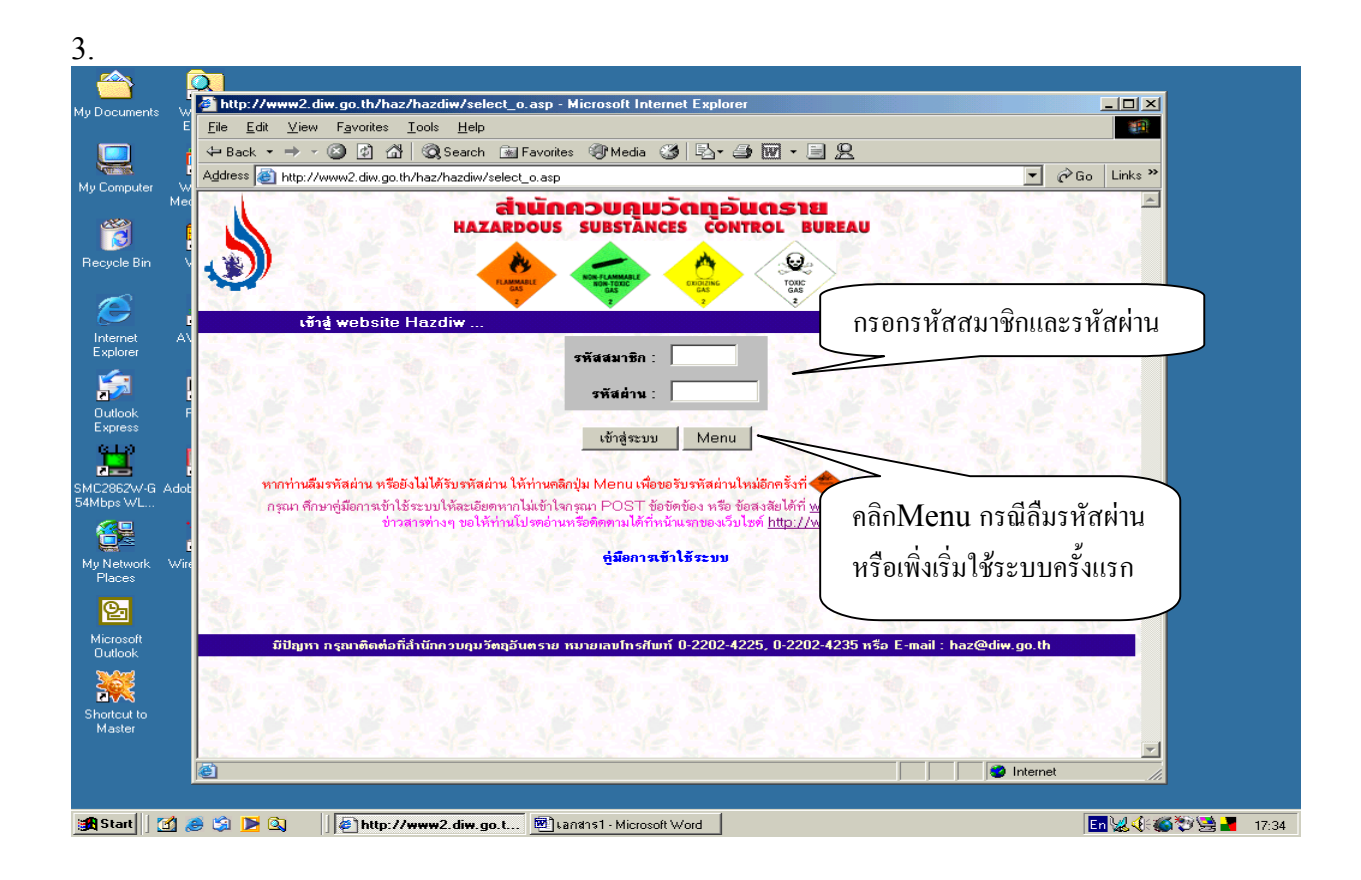

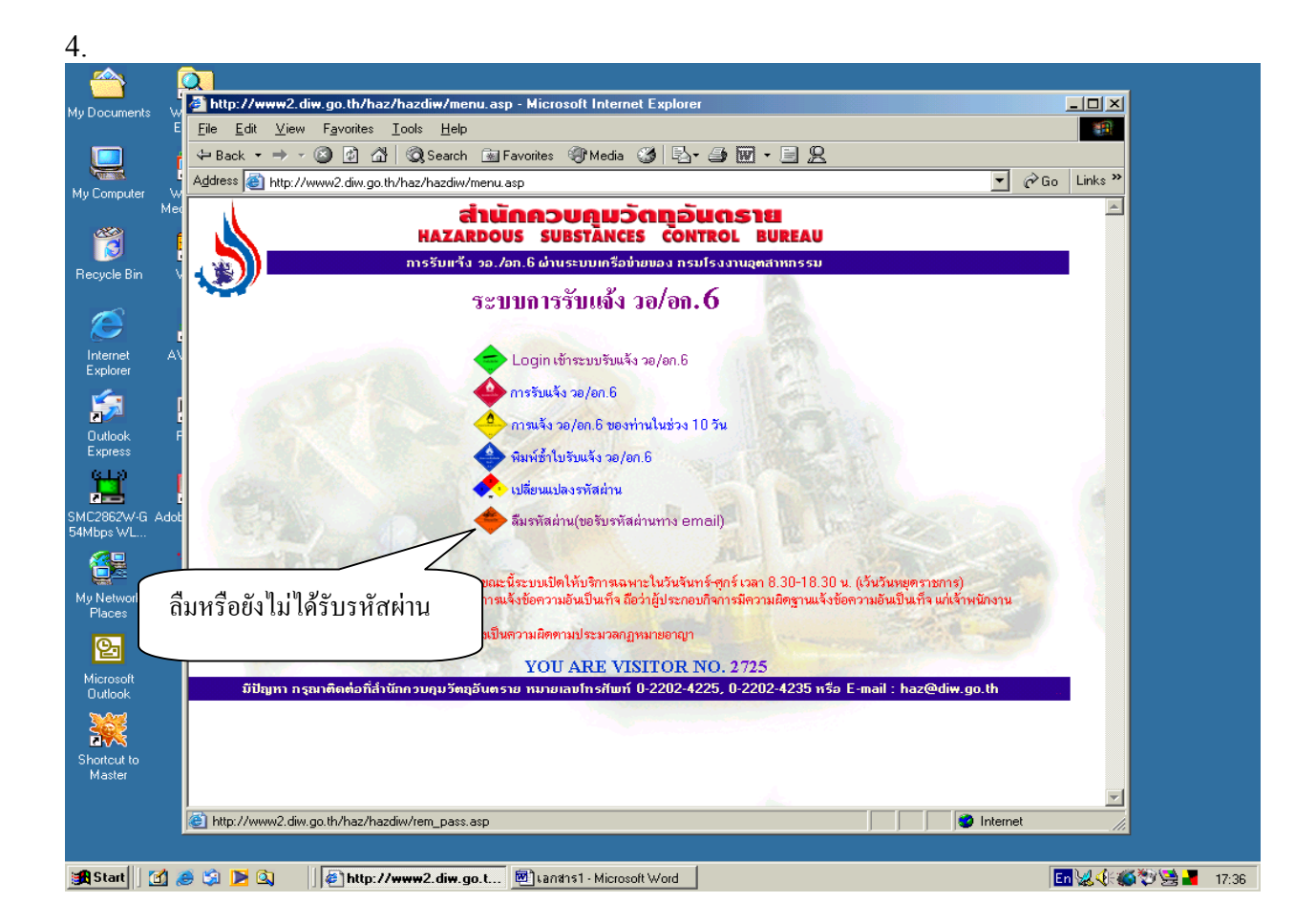

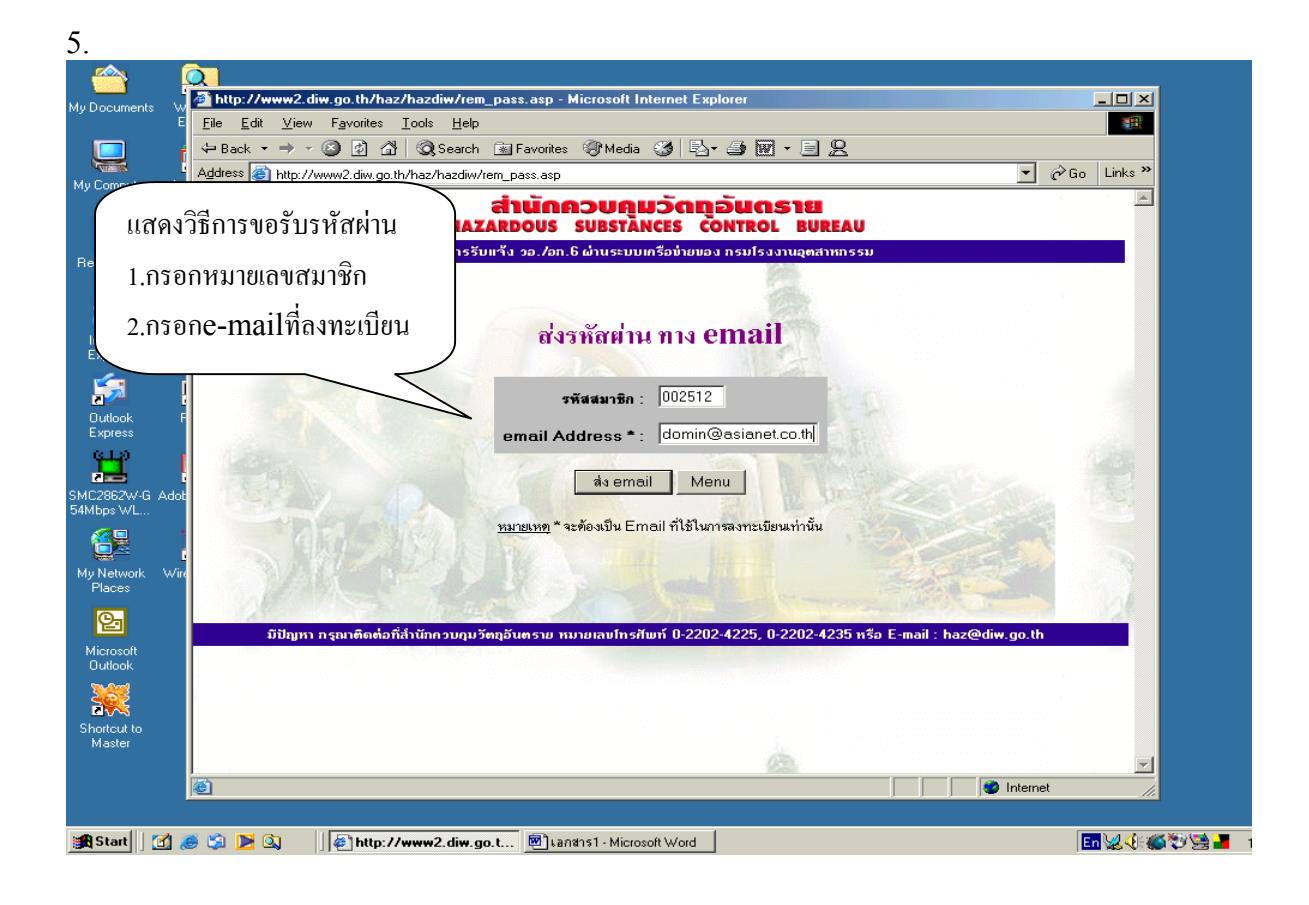

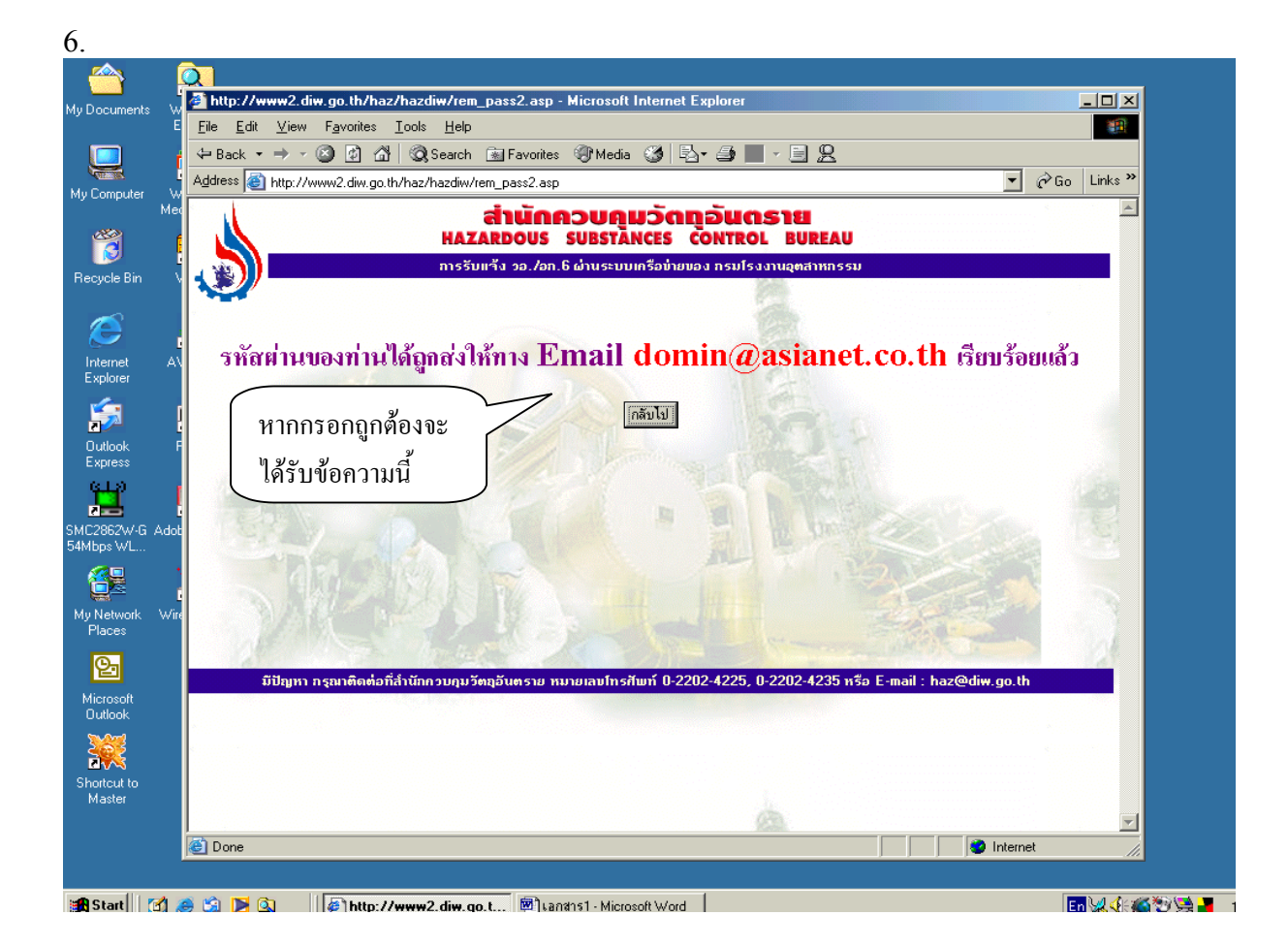

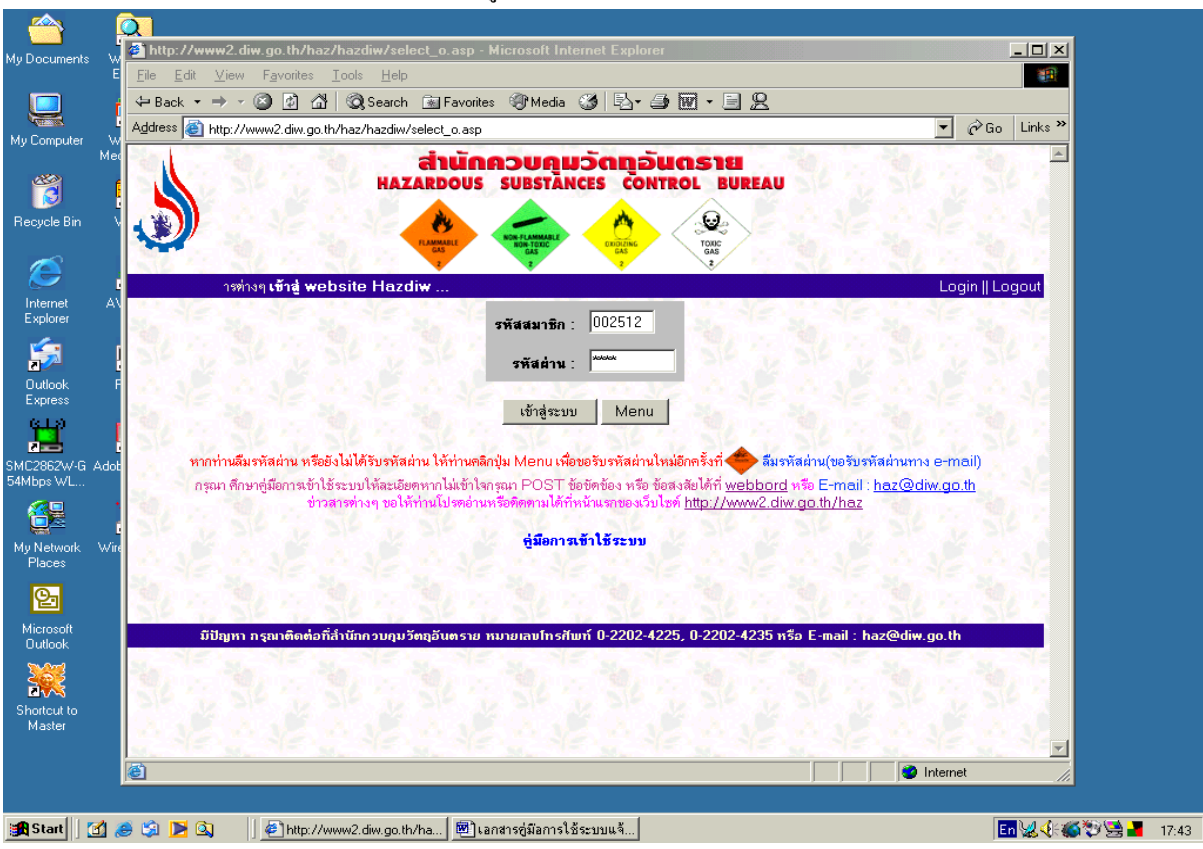

### 7.หลังจากได้รับรหัสผ่านแล้วให้เข้าระบบตามเมนูนี้เพื่อแจ้ง วอ./อก6

### 8.เข้าสู่ขั้นตอน การแจ้ง วอ./อก.6

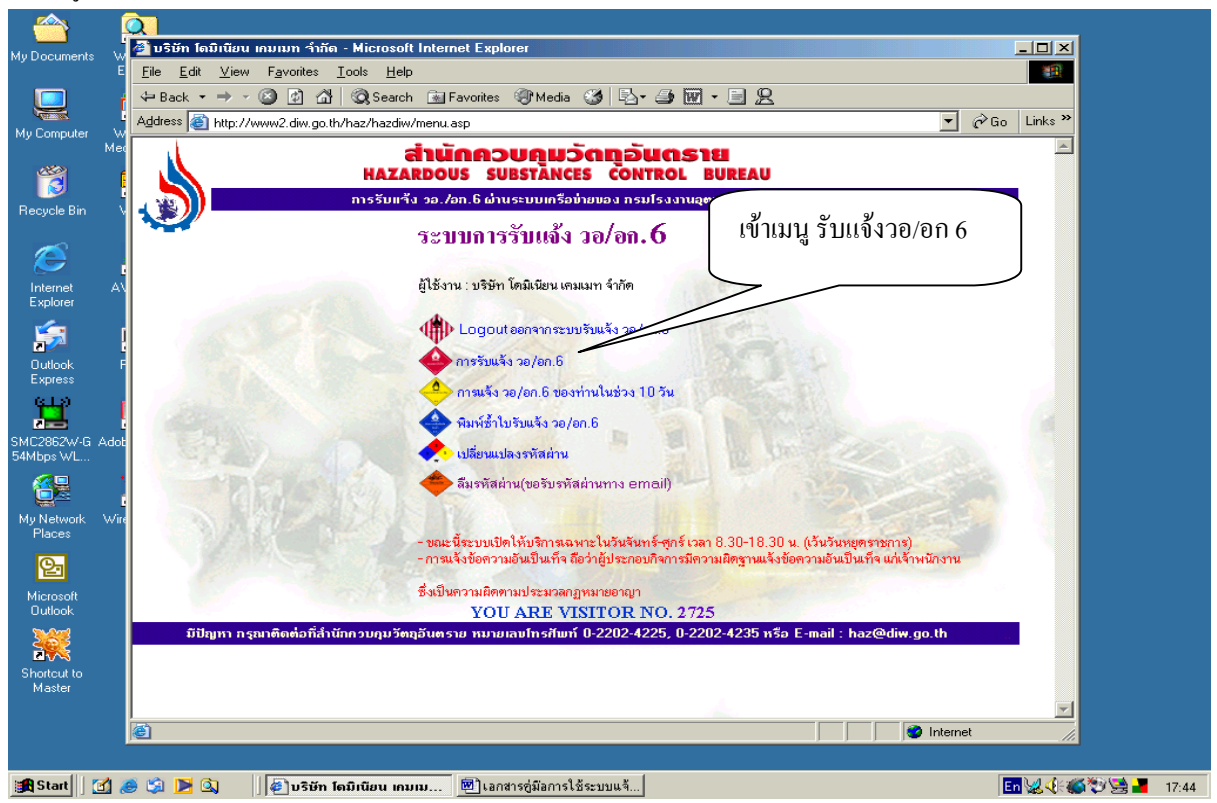

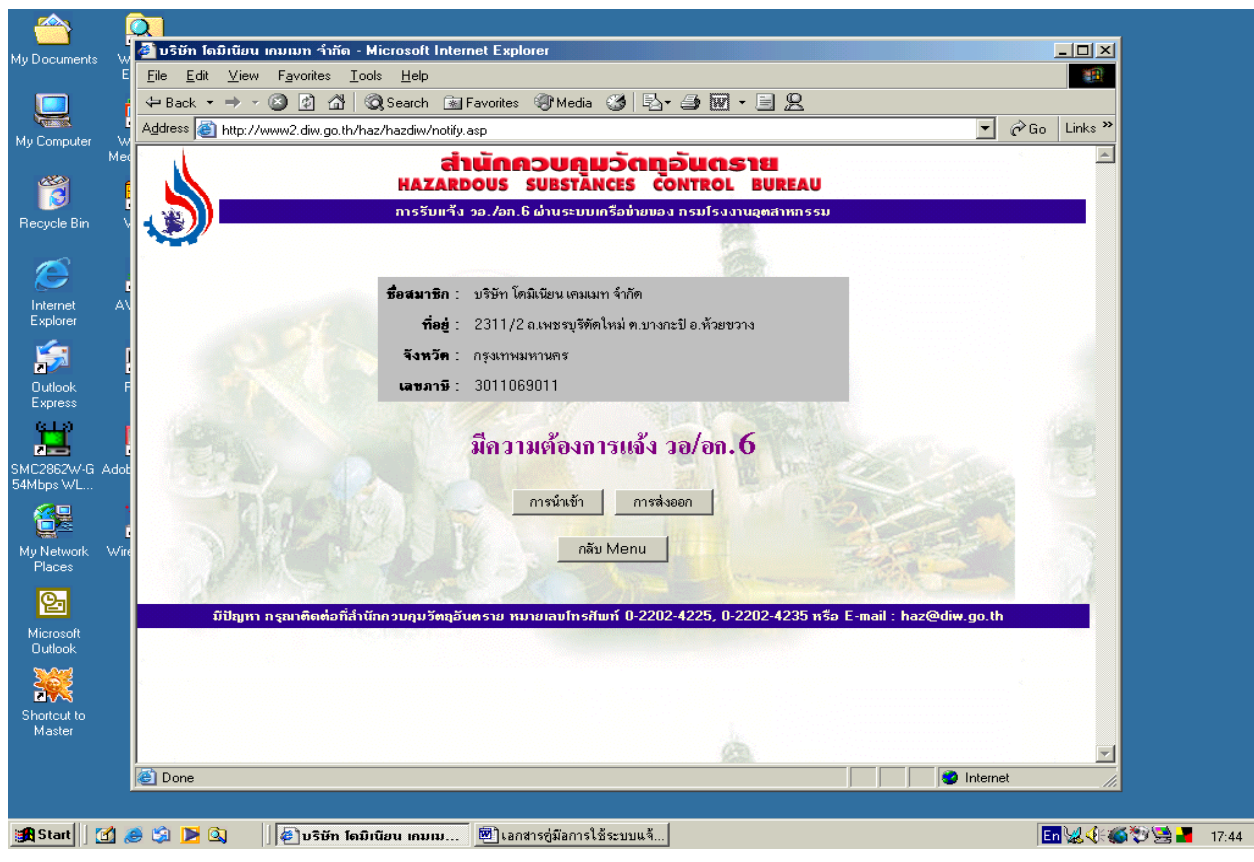

#### 9.เลือก นำเข้า หากต้องการแจ้งนำเข้า หรือส่งออก หากต้องการส่งออก

#### 10.เลือก ชนิดวัตถุอันตรายที่ต้องการแจ้ง

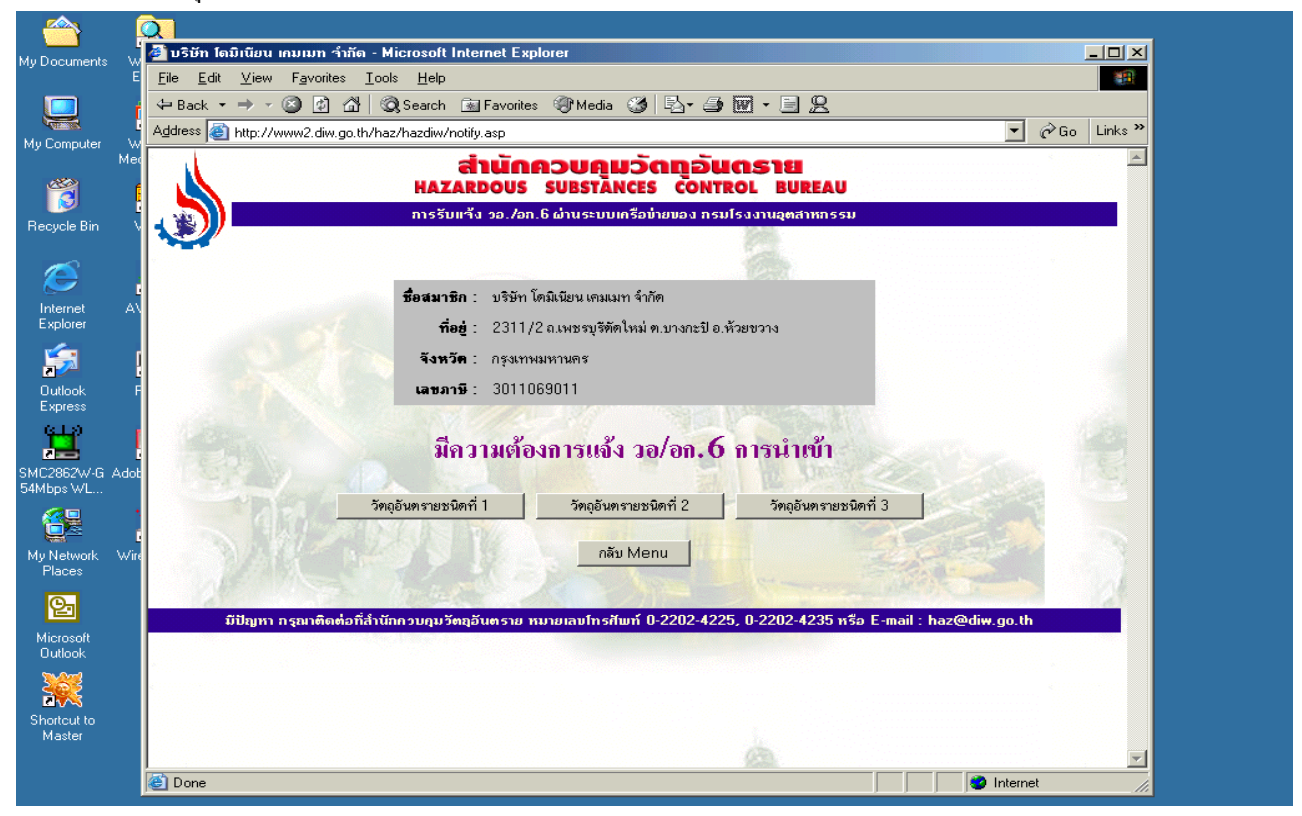

### 11. แสดงตัวอย่าง แจ้ง นำเข้า ชนิดที่ 1

| <u></u>                           | <u>Q</u>                                                                         |                    |                                       |                                                   |                                                      |                          |                  |            |
|-----------------------------------|----------------------------------------------------------------------------------|--------------------|---------------------------------------|---------------------------------------------------|------------------------------------------------------|--------------------------|------------------|------------|
| My Documents V                    | 🎒 บริษัท โดมิเนียน เค                                                            | ນເນກ ຈຳ            | ากัด - Microso                        | oft Internet Explorer                             |                                                      |                          |                  |            |
|                                   | E <u>F</u> ile <u>E</u> dit <u>V</u> iew                                         | F <u>a</u> vorite: | s <u>T</u> ools <u>H</u> e            | elp                                               |                                                      |                          | 10 A             |            |
|                                   | 🗧 🖙 Back 🔻 🔿 👻 🧯                                                                 | 3 🚮                | 🚰 🛛 🧟 Sear                            | ch 📓 Favorites 🛛 🖓 Media 🤮                        | ) B- <i></i>                                         |                          |                  |            |
| Mu Computer A                     | Address 🕘 http://ww                                                              | vw2.diw.g          | go.th/haz/hazd                        | iw/notify1.asp                                    |                                                      |                          | Links »          |            |
| Recycle Bin                       | สำนักคุ<br>หลุ่มได้ คลิกเลือก รายการที่ต้องการแข้ง ที่นี่<br>การรับแข้ง วอ./อก.6 |                    |                                       |                                                   |                                                      |                          |                  |            |
| Dinternet A                       |                                                                                  |                    |                                       | <b>ชื่อสมาชิก</b> : บริษัทโ                       | คมิเนียน เคมเมท จำกัด                                |                          |                  |            |
| Explorer                          |                                                                                  | -                  | ราย                                   | มกา <del>ร การนำเข้า วัตถุอันตรายชนิ</del> ตที่ 1 | ที่สามารถดำเนินการแจ้ง วอ/อก. 6 ได้                  | $\rightarrow$            |                  |            |
| <u> </u>                          | <b>11.87 13</b>                                                                  | 2403               | <b>3111</b><br>02/09/2546             | BUNNANSAN<br>CALISTIC SODA FLAKE 99               | บรษทยุสล <del>ต</del><br>CERTIC SODA OF ANALYSIS OF  | ปร                       | ตาเนนการ<br>     |            |
| Rutlook                           |                                                                                  | 105                | 02/03/23 10                           | PCT.MIN                                           | GOOD                                                 | ประชาชนจีน               |                  |            |
| Express                           | อก0309161466746                                                                  | 440                | 03/10/2546                            | CAUSTIC SODA FLAKES<br>99 PCT. MIN                | SINOCHEM TIANJIN IMPORT & EXPRET CORP.               | ได้หวัน                  | pe./en.6         |            |
|                                   | en0309161330347                                                                  | 1094               | 07/06/2547                            | PHOSPHORIC ACID                                   | YUNPHOS INTERNATIONAL<br>TRADING CO., LTD.           | สาธารณรัฐ<br>ประชาชนจีน  | แจ้ง วิช./อก.6   |            |
| MUS WL<br>My Network Wi<br>Places |                                                                                  | 35msli             | <u>ช้</u> ให้คลิ๊กที่ '' <b>แจ้</b> . | 3 20/00.6" ในช่องคำเนินการ ตามห<br>กลับ M         | หนังสือหารือวัตถุอันตรายชนิดที่ 1 ที่ต้องการ<br>ienu |                          |                  |            |
| Microsoft<br>Outlook              | แสดงราช                                                                          | ปการ               | หนังสือห                              | ารื่อจากฐานข้อมูล ที่                             | มือยู่และสามารถแจ้งผ่านระ                            | ะบบได้ <mark>(ห</mark> า | ากไม่มีรายการใ   | ห้ท่านแจ้ง |
| Shortcut to<br>Master             | เพิ่มเติม ใ                                                                      | โดยทํ              | ำหนังสือ                              | แจ้งเพิ่ม สำนักควบคุม<br>ส                        | มวัตถุอันตราย พร้อมแนบสํ                             | ำเนาหนังส์               | สือและ specที่ข้ | ชื่อทาง    |
|                                   | การค้ำตร                                                                         | เงกัน              | ในหนังสี                              | อตอบหารีอ)                                        |                                                      |                          |                  |            |
| 🏽 🚮 Start                         | 🔉 🗹 😂 🍓                                                                          | 🥔 ນຈີພັ            | ศัก โดมิเนียน แ                       | ามเม 🗐 เอกสารคู่มือการใช้ระ                       | บบแจ้                                                |                          | En 😡 🕀 🍏         | 17:45      |

12.แสดงรายการที่เลือกจากนั้นให้กรอกรายการต่างๆ ตามลำดับจนครบ (อย่าทิ้งไว้นาน เกิน 20 นาที มิฉะนั้นระบบจะกลับไป เริ่มต้น LOGIN ใหม่)

| My Documents           | 👷 🖉 บริษัท โดมิเนียน เกมเมท จำกัด - Microsoft Internet Explorer                                                    |               |
|------------------------|----------------------------------------------------------------------------------------------------|---------------|
|                        | E <u>Fi</u> le <u>E</u> dit <u>V</u> iew F <u>a</u> vorites <u>I</u> ools <u>H</u> elp                             |               |
|                        | f ↔ Back ▾ ⇒ ▾ 🙆 🖄 🖄 🐼 Search 🔝 Favorites 🛞 Media 🎯 📴 ▾ 🎒 🔝 ▾ 🗐 🖳                                                  |               |
| Mv Computer            | Address 🕘 http://www2.diw.go.th/haz/hazdiw/notify12.asp                                                            |               |
| N                      | dec งเริ่มัท โดมิเบียน เจมเมท จำกัด                                                                                |               |
| <b>~</b>               | ที่นังสือรับรอง เลขที่ อก0309161330347 ลงวันที่ 7 มิถุนายน 2547                                                    |               |
| Becucle Bin            | วัตอุอันตราย PHOSPH                                                                                                |               |
| The syster barr        | <sup>∎</sup> ้อมู≇ก การกรอกจำนวนตัวเลขต่างๆท่านไม่                                                                 |               |
|                        |                                                                                                    |               |
| Internet               | สาษณะภาษณะบรรฐ. (จุฬาสะพาษ บนาพบรรษ ต่อง เสเครองหมาย,                                                              |               |
| Explorer               | ער איז איז איז איז איז איז איז איז איז איז                                                                         |               |
| <u>é</u>               | ปริมาณที่แจ้ง 70000 กิโล่กรัม                                                                                      |               |
|                        | พมายเลข INVOICE : [UU33ROC ลงรันที่ ] 22/3/2548 ไม่อ                                                               |               |
| Express                | หมายเลข BL หรือ AIR WAY BILL :  YUNAN-05-7 ลงวันที่  22/3/2548 🔡                                                   |               |
| ലും                    | ชนส่งโดยพาหนะ :  เรือเดินทะเล 💌                                                                                    |               |
|                        | ร้อยานทาพนะ  HUNDAFT                                                                                               |               |
| 54Mbps WL              | <sup>300</sup> ประเทศตันกำเนิด : <mark>CN</mark> สาธารณรัฐประชาชนจีน [CN] 🔽                                        |               |
|                        | - ประเทศผู้ขาย : CN สาธารณรัฐประชาชนจีน [CN]                                                                       |               |
|                        | นี้ ชื่อด่านสุลกากระ 🔽 ท่าเรือยูนิไทย                                                                              |               |
| My Network V<br>Places | 🗤 กำหนดวันที่ถึงด่าน หรือออกจากด่านสุลกากร : 30/3/2548 🔛                                                           |               |
| 0                      | สถานที่เก็บ : เบริษัท โดมิเนียน เดมเมท จำกัด:27/6 ม.10 ธ ถ.สุรุมวิท 103 ค.ดอกไม้ อ.ประเวศ จ.กรุงเทพมหานคร 10260 🔽  |               |
|                        | 111111111111                                                                                                    |               |
| Microsoft<br>Outlook   |                                                                                                    |               |
| <u> </u>               | Insert Becord Menu                                                                                                 |               |
| 200                    |                                                                                                    |               |
| Shortcut to<br>Master  | <u>หมายเหต</u> ช่องสี <b>ไ</b> ช้สำหรับการสืบค้นโดยชื่อ                                                            |               |
|                        | มีปัญหา กรุณาติดต่อที่สำนักควบคุมวัตอุอันตราย หมายเลขโทรศัพท์ 0-2202-4225, 0-2202-4235 หรือ E-mail : haz@diw.go.th |               |
|                        | 🕙 Done                                                                                                    |               |
|                        |                                                                                                    |               |
| 🚮 Start 🛛 🗹            | 🥭 🔅 🕨 🔯 🖉 🕼 🖉 🕼 📕 🕼 เมิเนียน เกมเม 🖻 เลกสารกู่มีอการใช้ระบบแจ้                                                     | 💱 😒 🎽 🛛 17:51 |

## 13.เมื่อกรอกเสร็จแล้ว ให้คลิก Insert Record

| <u></u>              | à la companya di seconda di seconda di seconda di seconda di seconda di seconda di seconda di seconda di second                                                                                                    |            |       |
|----------------------|----------------------------------------------------------------------------------------------------|------------|-------|
| My Documents W       | 🚰 บริษัท โดมิเนียน เกมเมท จำทัด - Microsoft Internet Explorer                                                                                                    |            |       |
| E                    | Elle Edit View Favorites Tools Help                                                                                                    |            |       |
| i 🛄 🖞                | → Back - → · ② ② ① ① ② Search No Favorites ③ Media ③ Par ④ ■ · □ ②                                                                                                    |            |       |
| My Computer W        | Address 🙆 http://www2.diw.go.th/haz/hazdiw/notify12.asp                                                                                                    | Go Links » |       |
| Med<br>Recycle Bin V | บริษัท โดมีเนียน เคมเมท จำกัด<br>หนังสือวับรอง เลขที่ อก0309161330347 ลงวันที่ 7 มิถุนายน 2547<br>วัดถูอันตราย PHOSPHORIC ACID                                                                                                    | 1          |       |
|                      | <b>ขอมูลการแจง วอ./อก.b ครงน</b><br>วันที่แจ้ง:22/3/2548                                                                                                    |            |       |
|                      | ลักษณะภาชนะบรรจ: ถุงกระดาษ 💌 ขนาดบรรจ: 25 กิโลกรัม 💌 จำนวน: 2800 ชุด                                                                                                    |            |       |
| Internet A           | ลุงกระดาษ ขนาด 25 กิโลกรัม จำนวน 2800 ชุด                                                                                                    |            |       |
| Explorer             | ปรีมาณที่แจ้ง :70000 กิโลกรัม                                                                                                    |            |       |
|                      | พมายเลข INVOICE : 0033ROCลงวันที่ 22/3/2548 🛛 🔛                                                                                                    |            |       |
| Outlook F<br>Express | พมายเลข BL หรือ AIR y Microsoft Internet Explorer 🗡 48 🔢                                                                                                    |            |       |
| ر ميو                | งนล่งโดยพาหนะ : เรือเดินทะเ ? ได้ตรวจสอบข้อมูลทั้งหมดแล้วว่าถูกต้อง<br>เท่านไม่สามารถย้อมกลังแก้กำรับตอนนี้ได้อีกไ                                                                                                    | 1. Sec     |       |
|                      | ชื่อยานพาหนะ : HUNDA                                                                                                    |            |       |
| 54Mbps WL            | ประเทศตั้นกำเนิด : <mark>CN ส Cancel</mark>                                                                                                    |            |       |
|                      | ประเทศผู้ชาย : CN สำนาจพรฐบระบามหาด (อาง)                                                                                                    |            |       |
| Mu Network Wire      | ชื่อด่านสุลภากร : ท่าเรือยูนิไทย                                                                                                    |            |       |
| Places               | ก้าหนดวันที่ถึงด่าน หรือออกจากด่านสุลกากร : 30/3/2548 🔛                                                                                                    |            |       |
| 27                   | สถานที่เก็บ :   บริษัท โคมีเนียน เคมเมท จำกัด:27/6 ม.10 ซ ถ.สุขุมวิท 103 ท.ดอกไม้ อ.ประเวศ จ. 💌                                                                                                    |            |       |
| Microsoft            | หมายเหพุ :                                                                                                    |            |       |
| Outlook              |                                                                                                    |            |       |
|                      | Insert Record Menu                                                                                                    |            |       |
| Shortcut to          | หมายเทพ ช่องสี 📃 ใช้สำหรับการสืบค้นโดยชื่อ                                                                                                    |            |       |
| Mastel               | มีปัญหา กรุณาติดต่อที่สำนักกวบคุมวัตอุอันตราย หมายเลขโทรศัพท์ 0-2202-4225, 0-2202-4235 หรือ E-mail : haz@diw.go.th                                                                                                    |            |       |
|                      | Cone Contraction Contraction C |            |       |
|                      |                                                                                                    |            |       |
| 🏽 🚮 Start            | 🖻 🖏 🔰 🔯 🖉 🕼 🖉 มริษัท โดมิเนียน เกมเม 🗐 เอกสารกู่มือการใช้ระบบแจ้                                                                                                    | ™⊌∢⊛≫≌∎    | 17:52 |

## 14.ระบบจะแสดง ฟอร์มรับแจ้งพร้อมที่จะพิมพ์ออกทางเครื่อง Printer ของท่าน

| My Documents V         | http://www2.diw.go.th/haz/hazdiw/printForm.asp?SV_RECV_YEAR=2548&SV_RECV_NO=5882&APP_TYPE=1 - Microsoft In      | te           |       |
|------------------------|----------------------------------------------------------------------------------------------------|--------------|-------|
|                        | File Edit View Favorites Iools Help                                                                             |              |       |
|                        | · ← Back • → · ② ② ③ ④ ④ ③ Search  Favorites ③ Media ③ ◎ ▷ • ④ ₩ • □ ₩                                          |              |       |
| My Commission          | Address 🕘 http://www2.diw.go.th/haz/hazdiw/printForm.asp?SV_RECV_YEAR=2548&SV_RECV_NO=5882&APP_TYPE=1           | Go Links **  |       |
| เลขรับ                 | j*                                                                                                    |              |       |
| Re                     | มายายายายายายายายายายายายายายายายายายาย                                                                         |              |       |
|                        | ขายกายเห็น เหรียาการกับขึ้น แห่นคาม มายองกายกายกาย และคาม มายอง และกายการกายการกายการกายการกายกายกายกายกายกายกา |              |       |
|                        | เลขรับที่ : 5882 / 2548 วันที่ : 21 มีนาคม 2548 เวลา : 11:04                                                    |              |       |
| Internet A<br>Explorer | การแจ้งข้อเท็จจริง 🗹การนำเข้า 🗖การส่งออก ซึ่งวัตถุอันตรายที่กรมโรงงานอุตสาหกรรมมีอำนาจหน้าที่รับผิดชอบ          |              |       |
| <u></u>                | ชื่อผู้ประกอบการ : บริษัท โดมีเนียน เคมเมท จำกัด หมายเลขสมาชิก : 002512                                         |              |       |
|                        | หมายเลขผู้เสียภาษี : 3011069011 วัตถุอันตรายชนิดที่ : 1                                                         |              |       |
| Express                | ใบสำคัญการขึ้นทะเบียน เลขที่ : • ใบอนุญาท/ไบแจ้งรเลขที่ : อก0309161395346                                       |              |       |
| പു                     | ชื่อวัตถุอันตราย : สูตรและอัตราส่วน :<br>รอบแบบ มาการการ                                                        |              |       |
| SMC2852WAG Add         |                                                                                                    |              |       |
| 54Mbps WL              | มอากงการการอง เพลงกรอบอออ COOSTIC SOUA FLARE 55 FOILmin                                                         |              |       |
|                        | ปริมาณคงเหลือ : 0 เมตริกดัน                                                                                     |              |       |
| Mu Network Wi          | INVOICE เลขที่ :ลงวันที่ : 21 มี.ค. 48                                                                          |              |       |
| Places                 | B/L หรือ AIR WAYBILL เลขที่ : ลงวันที่ : 21 มี.ค. 48                                                            |              |       |
| <u>Q_</u>              | ขนส่งโดยพาหนะ : 🗖 เรือเดินทะเล 🗖 อากาศยาน 🗖 รถบรรทุก 🗖 รถไฟ 🗖 อื่นๆ :                                           |              |       |
| Microsoft              | ชื่อพาหนะที่นั่นข้าหรือส่งออก :                                                                                 |              |       |
| Outlook                | ชื่อด้านสุดภากร : <mark>ท่ายู่นี่ไท</mark>                                                                      |              |       |
|                        | กาหนดวนทพาหนะจะมาลงหรอออกจากตามคุลกากร :<br>                                                                    |              |       |
| Shortcut to<br>Master  | ส่วนของผู้แจ้งข้อเท็จจริงของผู้นำเข้า หรือผู้ส่งออกซึ่งวัตถุอันตราย                                             |              |       |
|                        | ข้าพเจ้าขอรับรองว่าได้แจ้งข้อเท็จจริงของผ้นำเข้าหรือผ้ส่งออกซึ่งวัตถอันตรายที่กรมโรงงานอตสาหกรรม มี             |              |       |
|                        | C Done                                                                                                    | li           |       |
| - UL-1                 |                                                                                                    |              |       |
| 🛃 Start 🛛 🗹            | 🨅 🔅 ▶ 🔍 🔢 🖗 http://www2.diw.go.t 💆 เอกสารชู่มือการใช้ระบบแจ้                                                    | 10 👷 👀 🎲 😫 📲 | 17:53 |

หมายเหตุ : กรุณาจดจำเลขรับที่ : xxx/xxxx ไว้ สำหรับใช้ในการ พิมพ์ใบรับแจ้งอีกครั้ง(กรณีเครื่องที่ท่านแจ้งมี ปัญหาไม่สามารถพิมพ์เอกสารดังกล่าวได้ หรือ สำหรับแจ้งข้อผิดพลาดต่างๆกับ เจ้าหน้าที่ต่อไป

# 15.แสดง ต่อเนื่องจากขั้นตอนที่ 14

| ents W Mttp://www2.diw.go.th/haz/hazdiw/printForm.asp?SV_RECV_YEAR=2548&SV_RECV_NO=5882&APP_TYPE=1 - Microsoft Inte 💶                                                                              | and in the |
|----------------------------------------------------------------------------------------------------|------------|
| E File Edit View Esverites Tools Help                                                                                                    | <u>ڪ</u>   |
| File For Tiew (Baolice Tonis Table                                                                                                    |            |
| r ↔ Back ▼ → ▼ ② ② ☑ 础 ③ Search 🖻 Favorites ③ Media 🞯 🖏 ► 🎒 🐨 ▼ 🗐 👷                                                                                                    |            |
| Ater 🗤 🖞 Address 🕘 http://www2.diw.go.th/haz/hazdiw/printForm.asp?SV_RECV_YEAR=2548&SV_RECV_ND=5882&APP_TYPE=1 🔽 🄗 Go 🛛 Links                                                                      | »          |
| Mer<br>ใบสำคัญการขึ้นทะเมียน เลขที่ : - ใบอนุญาต/โบแจ้งฯเลขที่ : <mark>อก0309161395346</mark>                                                                                                    |            |
| ชื่อวัตถุอันตราย : สูตรและอัตราส่วน :                                                                                                    |            |
| SODIUM HYDROXIDE Na OH 99.25%                                                                                                    |            |
| ชื่อทางการค้า ชื่อสามัญหรือชื่อย่อ : CAUSTIC SODA FLAKE 99 PCT.MIN                                                                                                    |            |
| รายละเอียดภาพนะบรรจุ:                                                                                                    |            |
| ปริมาณที่แจ้ง: 44 กิโลกรัม ปริมาณคงเหลือ: 0 เมตริกตัน                                                                                                    |            |
| INVOICE เลยที่: ลงวันที่: 21 มี.ค. 48                                                                                                    |            |
| B/L หลือ AIR WAYBILL เลยที่: ลงวันที่: 21 มี.ค. 48                                                                                                    |            |
| ขนล่งโดยพาหนะ : □เรือเดินทะเล □อากาศยาน □รถบรรทุก □รถไฟ □อื่นๆ :<br>ชื่อพาหนะที่นั้นข้าหรือส่งออก :<br>ชื่อต่านสุลกากร : ท่ <mark>ายูนิไท</mark><br>กำหนดวันที่พาหนะจะมาถึงหรือออกจากต่านสุลกากร : |            |
| /G Adot<br>L ส่วนของผู้แจ้งข้อเท็จจริงของผู้นำเข้า หรือผู้ส่งออกซึ่งวัตถุอันตราย                                                                                                    |            |
| wk Wir<br>ให้ท่านลงลายมือชื่อในแบบฟอร์มนี้ หรือผู้ส่งออกซึ่งวัตถุอันตรายที่กรมโรงงานอุตสาหกรรม มื<br>อมพิวเตอร์เข้ากับระบบเครือข่าย คอมพิวเตอร์ของกรมโรง                                           |            |
|                                                                                                    |            |
|                                                                                                    |            |
| (ลงชื่อ)                                                                                                    |            |
| ()<br>วันที่ :                                                                                                    |            |
| to<br>พมายเหตุ : - ยินเอกสารนี้ พร้อมพนังสีอรับรองการเป็นสมาชิกประกอบพิธีการทางศุลกากร<br>เจ้าหน้าที่ศุลกากรสามารถตรวจสอบข้อมูลข้างต้นได้จากเว็บไซต์ http://www2.diw.go.th/haz/customs             | <b>_</b>   |
| 🔊 👘 Internet                                                                                                    |            |
|                                                                                                    |            |
|                                                                                                    |            |

16.หากท่านทำใบรับแจ้งหาย ให้ท่านเข้าระบบ แล้วเลือกเมนู พิมพ์ซ้ำใบรับแจ้ง วอ./อก.6 โดยกรอก<mark>เลขรับ \*</mark> และเลือกชนิดที่ ให้ตรงกัน

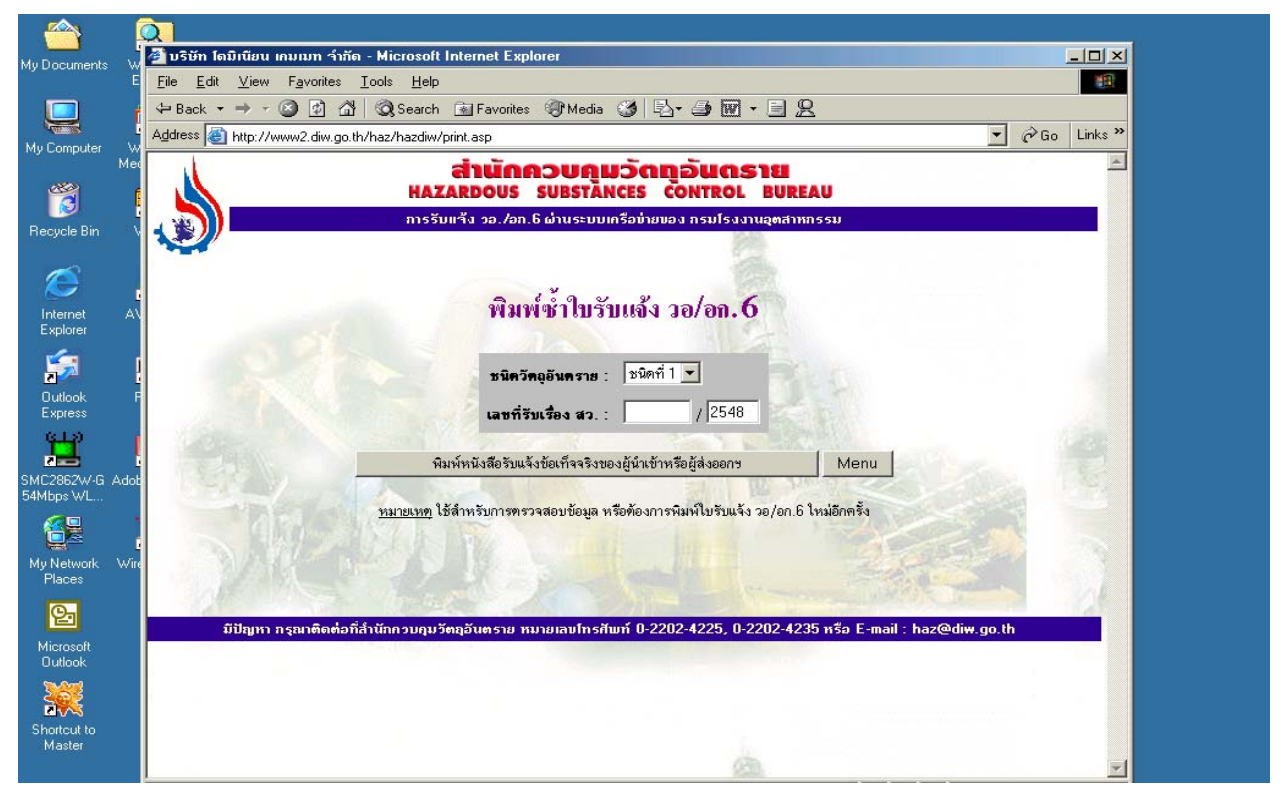

17.แสดง วิธีการ พิมพ์ซ้ำใบรับแจ้งฯ

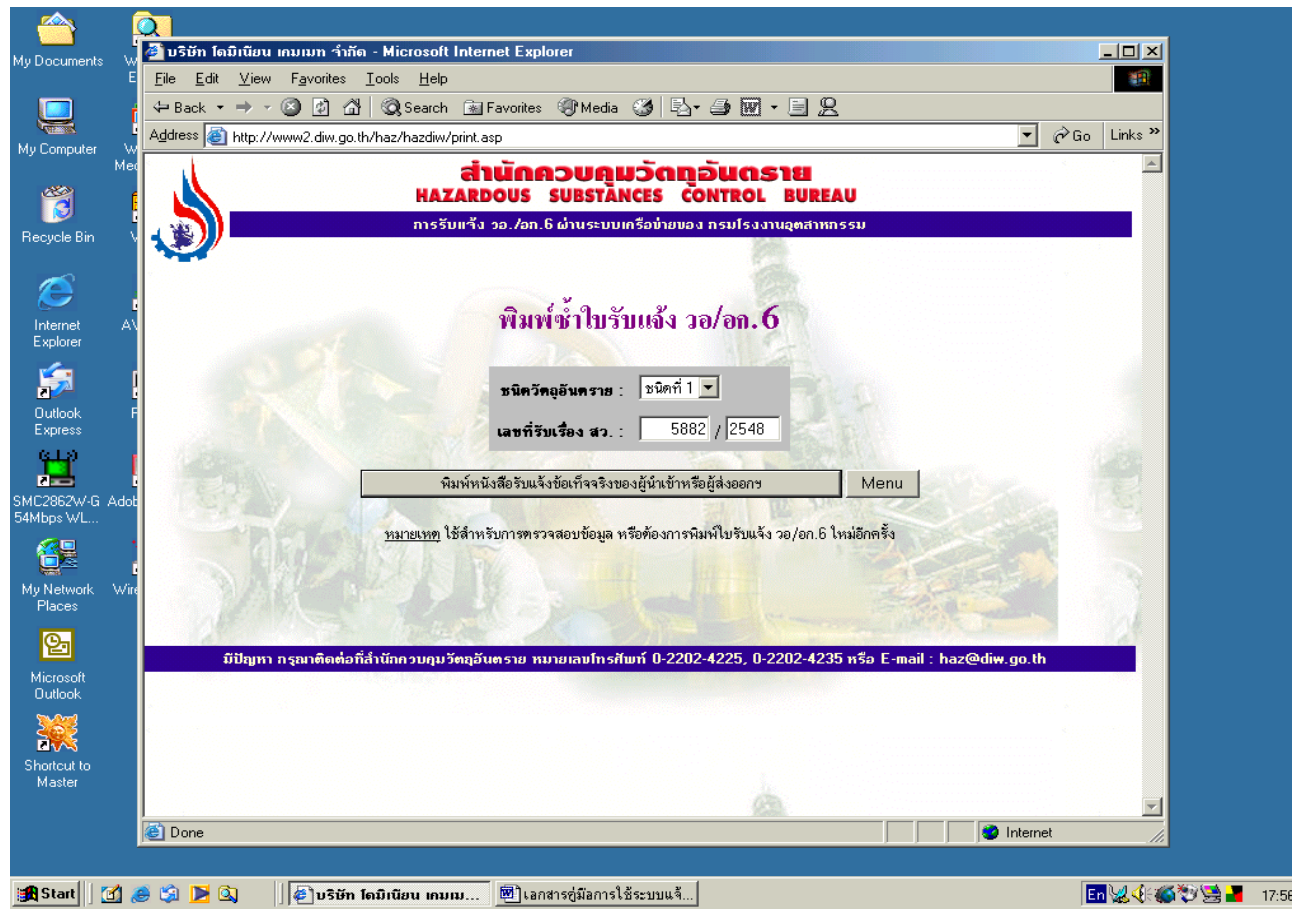

18.จะได้แบบฟอร์ม รับแจ้งที่บรรจุข้อมูลเหมือนเดิมที่พร้อมพิมพ์ออกทางเครื่อง Printer

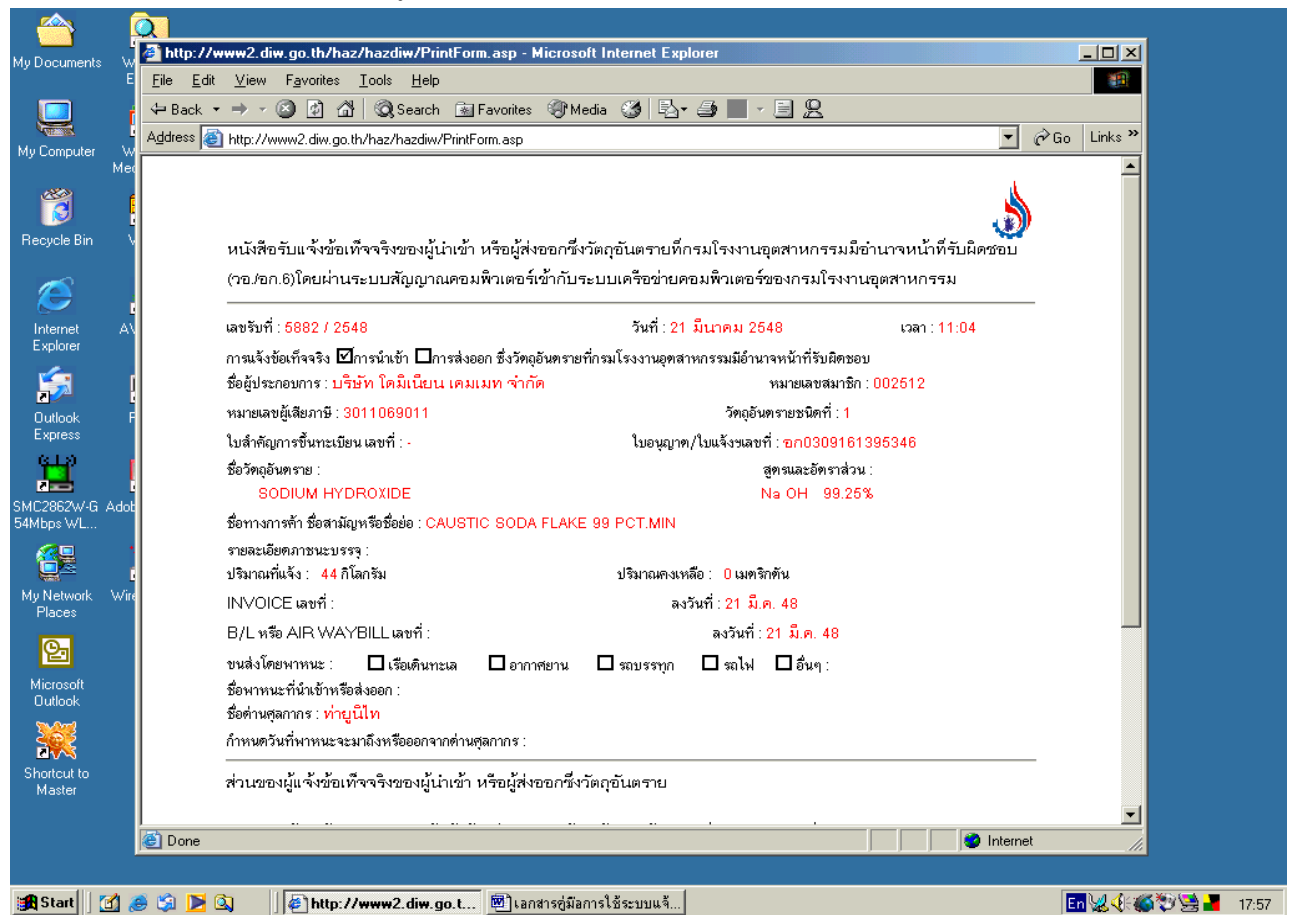

# กรณีต้องการเปลี่ยนแปลงรหัสผ่านในการเข้าใช้ระบบ

| 19.                                                                                                    |                                                                                                    |  |
|----------------------------------------------------------------------------------------------------|----------------------------------------------------------------------------------------------------|--|
| My Documents W                                                                                                    | 🤇<br>2 บริชัท โดมิเนียน เคมเมท ร่ากัด - Microsoft Internet Explorer                                                                                                    |  |
| My Computer W<br>Med                                                                                                    | Edit Unew Favorites Loois Hep    ← Back  ← > ✓ ③ ③ ① Q Search Image: Favorites ③ Media ③ □ ● Image: Pavorites ● Image: Pavorites Image: Pavorites ● Image: Pavorites ● Image: Pavorites ● Image: Pavorites Image: Pavorites Image: Pavorites ● Image: Pavorites Image: Pavorites Image: Pavorites Image: Pavorites Image: Pavorites Image: Pavorites Image: Pavorites Image: Pavorites Image: Pavorites Image: Pavorites Image: Pavo |  |
| Recycle Bin V                                                                                                    | การรับแร้ง วอ./อท.6 ผ่านระบบเครือข่ายของ กรมโรงงานอุตสาทกรรม                                                                                                    |  |
| Internet AN<br>Explorer                                                                                                    | Microsoft Internet Explorer 📧<br>กไลี่ยนแปลงรหัสผ่าน<br>Password ไหม่ไม่ตรงกัน กรุษาป้อนอีกกรัง                                                                                                    |  |
| Outlook F<br>Express                                                                                                    | รพัสสมาธิก : 002512                                                                                                    |  |
| SMC2862W-G Adot<br>54Mbps WL                                                                                                    | รพัสส่านใหม่ : """""""""""""""""""""""""""""""""""                                                                                                    |  |
| My Network Wire<br>Places                                                                                                    | เปลี่ยนรหัสผ่าน Menu<br><u>ทมายเทต</u> ต้องระบูรหัสผ่านติม และพิมพ์รหัสผ่านใหม่ 2 ครั้ง เพื่อเป็นการทรวจสอบความถูกต้อง                                                                                                    |  |
| Provide American American Amer | มีปัญหา กรุณาติดต่อที่สำนักควบคุมวัตถุอันตราย หมายเลขไทรสัพท์ 0-2202-4225, 0-2202-4235 หรือ E-mail : haz@diw.go.th                                                                                                    |  |
| Shortcut to<br>Master                                                                                                    |                                                                                                    |  |
|                                                                                                    | Done                                                                                                    |  |

# กรณีลืมรหัสผ่าน หรือสำหรับสมาชิกใหม่ (หลังจากที่ได้รับหนังสือรับรองการเป็นสมาชิกแล้ว)

| 20.                          |                                                                                                    |            |       |
|------------------------------|----------------------------------------------------------------------------------------------------|------------|-------|
| <u></u>                      | à l                                                                                                    |            |       |
| My Documents W               | 🎒 บริษัท โถมิเนียน เกมเมท รำกัด - Microsoft Internet Explorer                                                      |            |       |
| E                            | File Edit View Favorites Tools Help                                                                                |            |       |
|                              | ← Back ▼ → → ② ② ③ ☆ ③ Search Mar Favorites ③ Media ③ ◎ ↓ → ④ W ▼ ■ 2                                              |            |       |
| My Computer W                | Agdress 🙆 http://www2.diw.go.th/haz/hazdiw/rem_pass.asp                                                            | Go Links " |       |
| Mec                          | <b>สำนักควบคุมวัดทุอันดราย</b><br>Hazardous substânces control Bureau                                              | <u></u>    |       |
| Recycle Bin V                | การรับแข้ง วอ./อก.6 ผ่านระบบเครือข่ายของ กรมโรงงานอุตสาหกรรม                                                       |            |       |
|                              |                                                                                                    |            |       |
|                              |                                                                                                    |            |       |
| Internet A\                  | ส่งรหัสผ่าน ทาง email                                                                                              |            |       |
| Explorer                     |                                                                                                    |            |       |
| <b>S</b>                     | รพัสสมาชิก : 022392                                                                                                |            |       |
| Outlook F                    |                                                                                                    |            |       |
| Express                      | email Address *: jxxxx@xxx.com                                                                                     | 1000       |       |
|                              | al email Menu                                                                                                    |            |       |
| SMC2862W-G Adob<br>54Mbox WI |                                                                                                    |            |       |
| Samps we                     | <u>ทมายเพตุ * จะต้องเป็น Email</u> ที่ใช้ในการลงทะเมียนแท่านั้น                                                    |            |       |
|                              |                                                                                                    |            |       |
| My Network Wire<br>Places    |                                                                                                    |            |       |
| 0-                           |                                                                                                    | 121        |       |
|                              | มีปัญหา กรุณาติดต่อที่สำนักกวบกุมวัตอุอันตราย หมายเลขโทรศัพท์ 0-2202-4225, 0-2202-4235 หรือ E-mail : haz@diw.go.th |            |       |
| Outlook                      |                                                                                                    |            |       |
| 267                          |                                                                                                    |            |       |
| Shortcut to                  |                                                                                                    |            |       |
| Master                       |                                                                                                    |            |       |
|                              | A Dana                                                                                                    |            |       |
|                              |                                                                                                    |            |       |
| Start 74                     | 🖄 📡 🏠 🖉 🕼 ເຊີ້າມີເພີ່ມ ແບບມາ 🕅 ແລະສາວະສໍມີລາວຍໃຫ້ຮະນາມແລ້                                                          |            | 17.50 |
|                              |                                                                                                    |            | 17.59 |

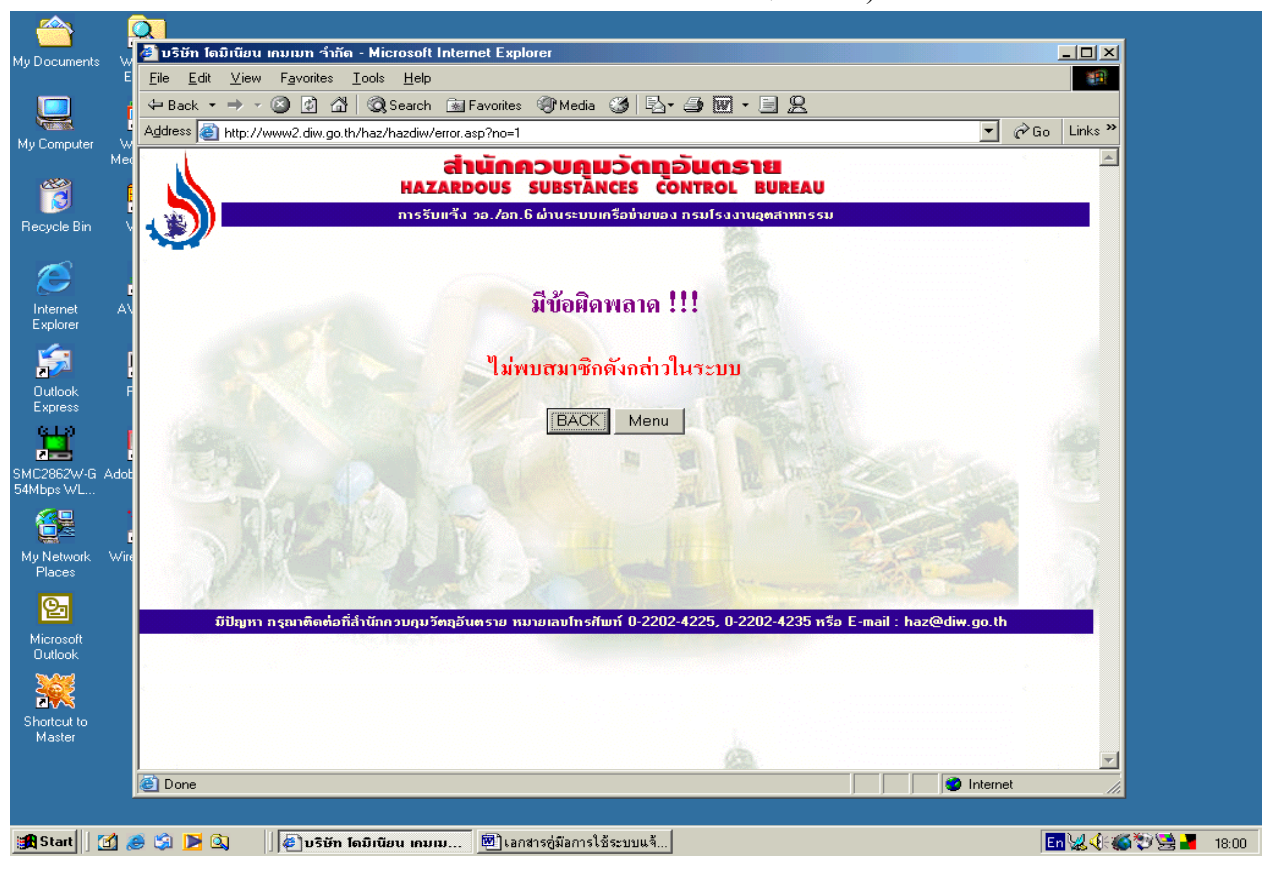

#### 21.แสดงข้อผิดพลาด จากการกรอก หมายเลข หรือ e-mail ที่ไม่มีในระบบ (มั่วนิ่ม!!!)

22.แสดงข้อผิดพลาด จากการกรอก หมายเลข หรือ e-mail ผิด

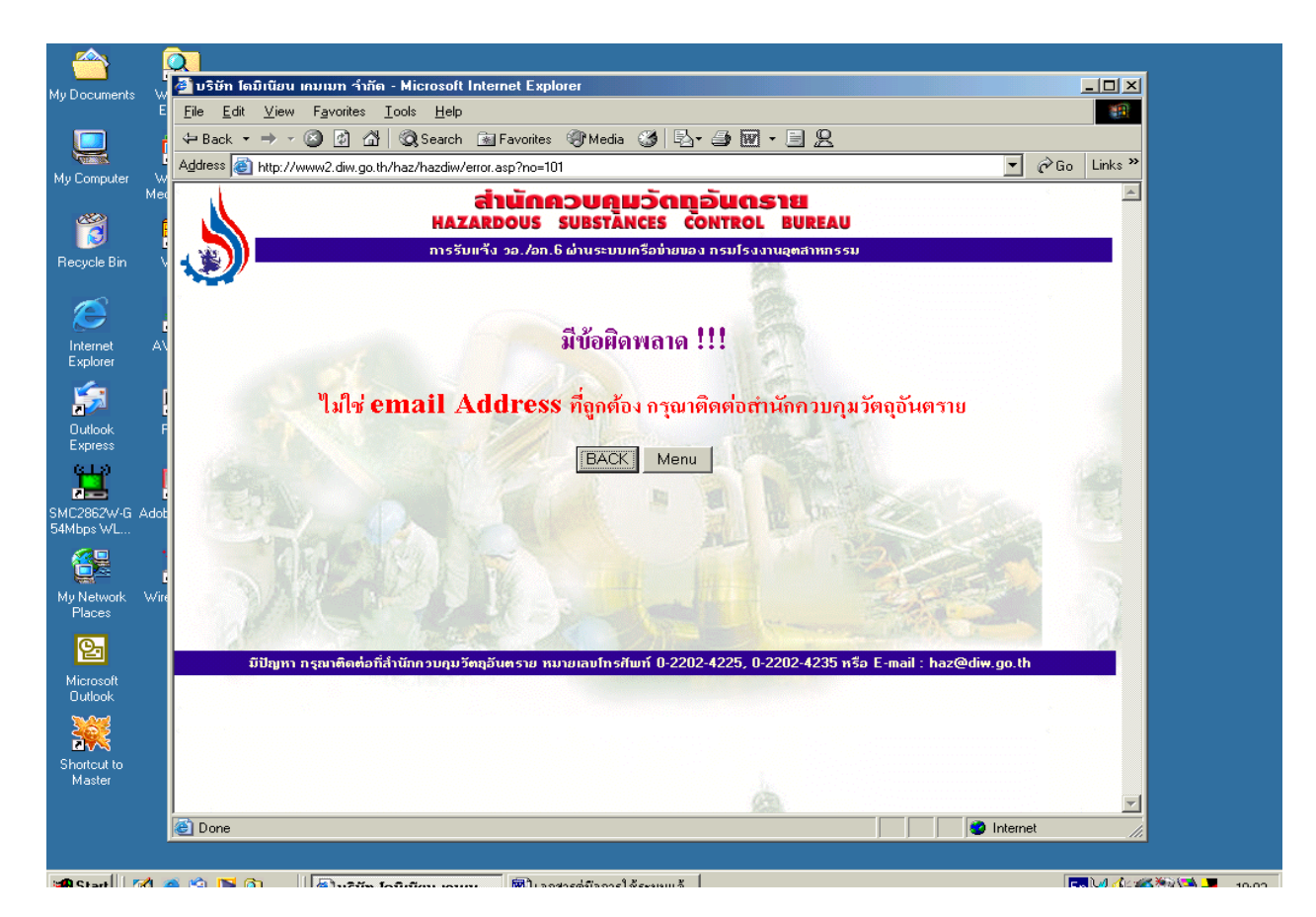